## Инструкция по установке программы для удаленного подключения Ammyy Admin

1. Перейдите по ссылке AMMYY Admin v3.5

| Main Solutions Download Buy   Main Graphic materials Image: Comparison of the second second sec | Remot<br>Remo<br><sub>Suppo</sub>              | e Desk<br>te Desl<br>rt Pro        | top S<br>ktop (     | oftware and<br>Connection                 |      |
|----------------------------------------------------------------------------------------------------|------------------------------------------------|------------------------------------|---------------------|-------------------------------------------|------|
| Remote desktop sharing Ammyy Adm<br>Ammyy Admin is free of charge for non-comme<br>with it within a few seconds.<br>Ammyy Admin - is a fast and easy way to gain                                                                                                    | n <b>in - dow</b><br>ercial use.<br>remote sha | You can do<br>aring and <b>r</b> e | wnload i<br>emote d | remote control applic<br>desktop control! | atic |
| File                                                                                                    | Version                                        | Size, Kb                           |                     | Build date                                |      |
| AMMYY Admin v3.5 (exe)                                                                                                    | 3.5                                            | 755                                | May 29              | 2015 at 14:36:04                          |      |
| AMMYY Router for Windows/Linux/FreeBSD                                                                                                    | <u>available on</u>                            | request with                       | 50pc or             | more license                              |      |

2. На открывшейся странице нажмите на кнопку «Start working with Ammyy Admin».

Ammyy Admin is used by more than 55 000 000 personal and corporate users.

Remote desktop connection becomes easy with Ammyy Admin.

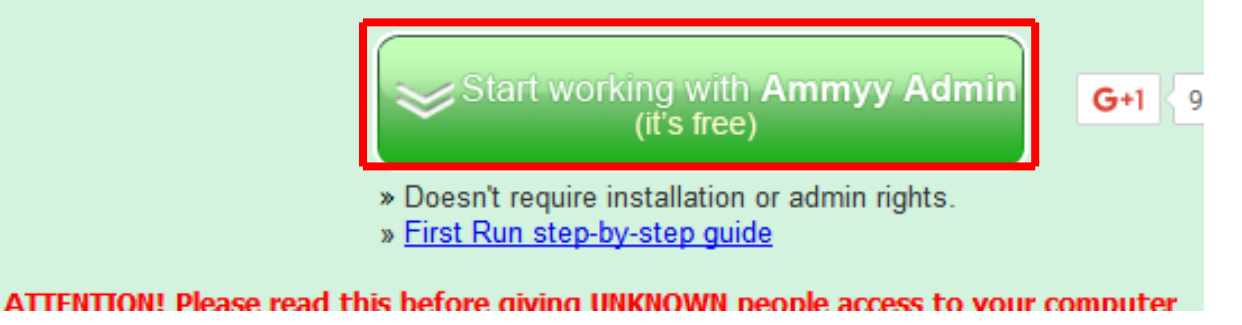

3. В открывшемся окне введите Ваш e-mail, после чего нажмите на кнопку «Start working».

| Enter your email to g                                                                                                    | jet Ammyy     | Admi    | n for free                                                           |
|----------------------------------------------------------------------------------------------------|---------------|---------|----------------------------------------------------------------------|
| E-Mail<br>You can easily share a remo<br>Ammyy Admin. No matter when them are Ammyy Admin makes it safe<br>access a remote desktop within a few seconds. | START WORKING | car xel | Ammyy News<br>07(03/2014<br>Ammyy Admin v3.5 released.<br>01/29/2014 |

4. Сохраните файл у себя на компьютере и запустите его.

## fig Remote Desktop Software Ammyy Admin. The easiest way to remote desktop connection.

| - 11 1                     | Открытие «АА_v3.exe»                                        |   |
|----------------------------|-------------------------------------------------------------|---|
| sily <b>sha</b><br>min. No | Вы собираетесь открыть:                                     | y |
| mote de                    | AA_v3.exe                                                   |   |
| nin is us                  | являющийся: Binary File (755 КБ)<br>из http://www.ammyy.com |   |
| esktop                     | Вы хотите сохранить этот файл?                              |   |
|                            | Срхранить фаил Отмена                                       |   |
|                            | G+1 9 065                                                   |   |

## 5. Продиктуйте специалисту УЦ Ваш ID.

| Клиент. Ожидание сеанса | Оператор. Создание сеанса       |  |  |
|-------------------------|---------------------------------|--|--|
| Bam ID<br>58 878 738    | ID/ IР клиента                  |  |  |
| Baw IP                  | Desktop - speed 256 Кb - 1 Mb - |  |  |
| Запустить               | Полключиться                    |  |  |